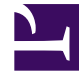

# **GENESYS**<sup>®</sup>

This PDF is generated from authoritative online content, and is provided for convenience only. This PDF cannot be used for legal purposes. For authoritative understanding of what is and is not supported, always use the online content. To copy code samples, always use the online content.

## Workspace Desktop Edition User's Guide

Forward Your Calls

5/9/2025

# Forward Your Calls

## Contents

- 1 Forward Your Calls
  - 1.1 Forwarding Calls

In this lesson, you will learn how to forward your call by using the My Channels tab in the Main Window. This lesson contains the following section:

• Forwarding Calls

### Forwarding Calls

You can forward your calls to a different destination.

#### Lesson: Forwarding your calls to a different destination

#### **Purpose:**

• To specify a different destination to which your calls are directed temporarily and to cancel a forward.

#### **Prerequisites**

• You are logged in to Interaction Workspace (see Procedure: Logging in to Interaction Workspace).

#### Start

- 1. To forward calls to a different destination, in the Main Window, click Workspace.
- 2. Click the My Channels tab.
- 3. On the media channel that you want to forward, right-click in the Forward column, and select Forward (see the Main Window Workspace My Channels Forward menu figure).

| 🐌 🕶 Interaction Workspace |                    |                                                                                                    |                   | Log Ou     | t 😮  | - 🗆 🗙   |
|---------------------------|--------------------|----------------------------------------------------------------------------------------------------|-------------------|------------|------|---------|
| Type name or nu           | mber               | P                                                                                                    |                   | Work       | pace | Contact |
| My Channels               | My <u>H</u> istory | My Statistics                                                                                                  | Call Center :     | Statistics |      |         |
| Media                     | Status             | an de la desta de la desta desta desta desta desta de la desta de la desta de la desta de la desta de la desta | Forward           |            |      |         |
| <ul> <li>voice</li> </ul> | Not Ready (00:00   |                                                                                                    | No Acther Ensured |            |      | 7       |
| 🔾 instant mes             | saging 🛛 🎯 Re      | ady (00:57:23)                                                                                                 |                   | Forward    |      |         |

Main Window Workspace My Channels Forward menu

The Forward dialog box is displayed (see the Forward dialog box figure).

| Forward              | ×                    |
|----------------------|----------------------|
| Type forward destina | tion on media voice. |
| Eorward:             |                      |
|                      | Apply Cancel         |

Forward dialog box

- 4. Enter the phone number to which you want to forward your calls.
- 5. Click Apply to set the forward. Click Cancel to return to the My Channels tab without forwarding your calls.

#### Canceling Your Call Forward

6. If you have an active forward set and you want to disable it, in the My Channels tab, right-click in the Forward column and select Cancel Forward (see the Main Window Workspace My Channels Forward menu selecting Cancel Forward figure).

| 🐌 👻 Interaction Workspace                            |                                      | 8 -                                  | Log Out      | : 🕐   | >       |
|------------------------------------------------------|--------------------------------------|--------------------------------------|--------------|-------|---------|
| Type name or number                                  | P                                    |                                      | Works        | pace  | Contact |
| My Channels My H                                     | istory My Statistics                 | Call Cente                           | r Statistics |       |         |
| Media                                                | Status                               | Forward                              |              |       |         |
| <ul> <li>voice</li> <li>instant messaging</li> </ul> | Not Ready (00:06<br>Ready (01:03:02) | Forward<br>Forward<br>Cancel Forward |              | rward |         |

Main Window Workspace My Channels Forward menu selecting Cancel Forward

The Cancel Forward dialog box is displayed (see the Cancel Forward dialog box figure).

| Cancel Forward                                                     | ×   |
|--------------------------------------------------------------------|-----|
| Are you sure you want to cancel forward to '1014' on med<br>voice? | lia |
| Apply Cancel                                                       |     |

Cancel Forward dialog box

7. Click Apply to cancel the forward. To keep the forward active, click Cancel; this action removes the active forward and changes the Forward status to No Active Forward.

End